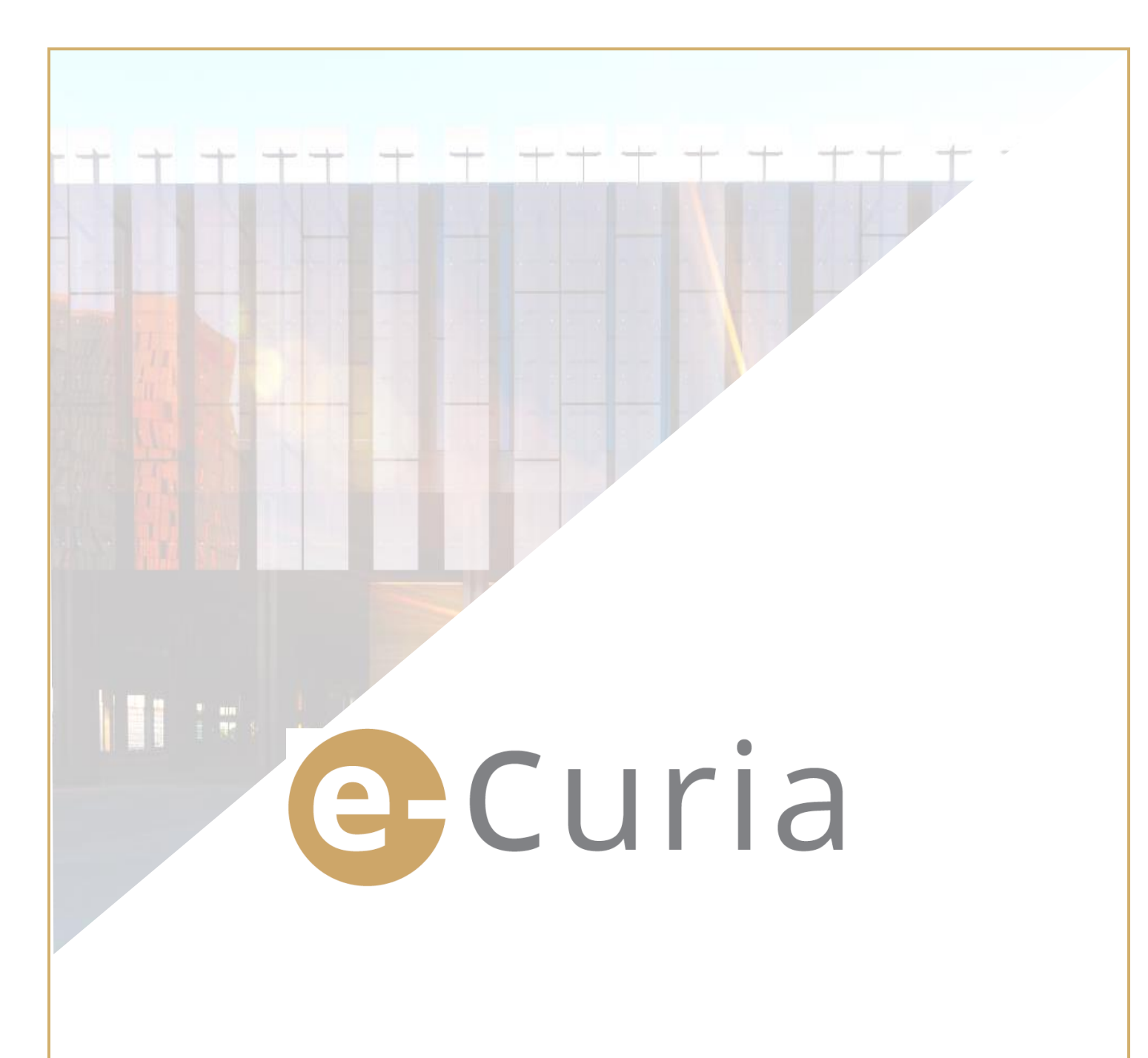

# **GUIA DE UTILIZAÇÃO**

São destinatários deste documento os utilizadores da aplicação e-Curia que pretendam proceder à troca de atos processuais por via eletrónica com as Secretarias das jurisdições que compõem o Tribunal de Justiça da União Europeia.

### Versão 2

# eCuria

# ÍNDICE

| 1 | INT   | RODUÇÃO                                                                               | 3    |
|---|-------|---------------------------------------------------------------------------------------|------|
|   | 1.1   | REQUISITOS PRÉVIOS                                                                    | 3    |
|   | 1.2   | COMO ASSINALAR UM EVENTUAL PROBLEMA?                                                  | 3    |
| 2 | PRI   | NCIPAIS FUNCIONALIDADES                                                               | 4    |
|   | 2.1   | PEDIDO DE CRIAÇÃO DE UMA CONTA                                                        | 4    |
|   | 2.1.1 | 1 Obtenção de uma conta                                                               | 4    |
|   | 2.1.2 | 2 Procedimento normal                                                                 | 6    |
|   | 2.1.3 | B Procedimento específico (aplicável apenas no Tribunal Geral)                        | 8    |
|   | 2.2   | LIGAÇÃO À APLICAÇÃO E-CURIA                                                           | 10   |
|   | 2.3   | ENTREGA DOS ATOS PROCESSUAIS                                                          | 11   |
|   | 2.3.1 | 1 Entrega de um ato                                                                   | 11   |
|   | 2.3.2 | 2 Preparação de uma entrega por um assistente                                         | 14   |
|   | 2.3.3 | 3 Validação das entregas preparadas                                                   | 16   |
|   | 2.4   | ENTREGA DE ELEMENTOS ADICIONAIS QUE ACOMPANHAM UM ATO PROCESSUAL                      | 17   |
|   | 2.4.2 | 1 Entrega de elementos adicionais que incluam documentos formais                      | 17   |
|   | 2.4.2 | 2 Entrega de elementos adicionais que acompanham um pedido de tratamento confidencial | 17   |
|   | 2.4.3 | 3 Entrega de elementos adicionais que acompanham um pedido de tramitação acelerada    | 18   |
|   | 2.5   | RECEBER UMA NOTIFICAÇÃO                                                               | 18   |
| 3 | CO    | NTAS ASSISTENTES                                                                      | . 20 |
|   | 3.1   | GESTÃO DAS CONTAS ASSISTENTES                                                         | 20   |
|   | 3.2   | FUNCIONALIDADES DAS CONTAS ASSISTENTES                                                | 22   |
|   | 3.2.2 | 1 Preparação de uma entrega                                                           | 22   |
|   | 3.2.2 | 2 Consulta do histórico das entregas                                                  | 22   |
|   | 3.2.3 | 3 Receção das notificações                                                            | 22   |
|   | 3.2.4 | 4 Consulta do histórico das receções                                                  | 22   |
| 4 | FUN   | ICIONALIDADES COMPLEMENTARES                                                          | . 23 |
|   | 4.1   | CONSULTAR O HISTÓRICO DAS ENTREGAS                                                    | 23   |
|   | 4.2   | CONSULTAR O HISTÓRICO DAS RECEÇÕES                                                    | 25   |
|   | 4.3   | ALTERAR A PALAVRA-PASSE                                                               | 26   |
|   | 4.4   | ALTERAR AS MINHAS INFORMAÇÕES PESSOAIS                                                | 27   |
|   | 4.5   | FICHEIRO XML PARA A ALIMENTAÇÃO DE SISTEMAS TERCEIROS                                 | 28   |

# 1 INTRODUÇÃO

### 1.1 **REQUISITOS PRÉVIOS**

Para aceder à aplicação e-Curia é necessário dispor de uma <u>ligação à Internet</u> e de um <u>endereço de correio</u> <u>eletrónico válido</u>.

Para poder tirar o máximo partido desta aplicação é necessário dispor de uma conta de acesso fornecida ou validada pelo Tribunal de Justiça da União Europeia. Com esta conta poderá:

- entregar e receber atos processuais por via eletrónica;
- consultar o histórico das ações efetuadas;
- gerir as suas informações pessoais (endereço de correio eletrónico, palavra-passe, etc.);
- designar um ou vários assistentes.

Características específicas do Tribunal Geral: em casos urgentes, e apenas no Tribunal Geral, é possível criar provisoriamente uma conta para entregar atos processuais. Esta conta deve ser validada ao abrigo das modalidades a seguir referidas. A abertura provisória de uma conta não permite designar um ou vários assistentes. Esta função passará a estar disponível depois de a conta ter sido validada pelo Tribunal Geral.

| CURIN CONTRACT | e-Curia                                                                                                    | Português (pt) 🔻 🝞                                                                                                    |
|----------------|----------------------------------------------------------------------------------------------------|----------------------------------------------------------------------------------------------------|
|                | Ligação                                                                                                    |                                                                                                    |
|                | Bem-vindo a e-Curia!<br>Este sítio permite aos representantes das partes entregar, receber<br>As informações necessárias relativas à utilização de e-Curia podem<br>Ligação à sua conta<br>Identificação de utilizador<br>Palavra-passe<br>CLigação<br>Identificação de utilizador ou palavra-passe esquecida? | e consultar atos processuais em formato eletrónico.<br>a ser consultadas clicando aqui<br><b>Novo utilizador?</b><br>Para pedir a criação de uma conta de<br>acesso: clique aqui |

A aplicação e-Curia está acessível na Internet no endereço: https://curia.europa.eu/e-Curia

### **1.2 COMO ASSINALAR UM EVENTUAL PROBLEMA?**

No caso de surgir um problema, deverá contactar o nosso serviço de apoio aos utilizadores através do formulário de contacto disponível na aplicação.

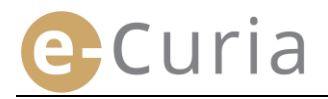

# **2** PRINCIPAIS FUNCIONALIDADES

### 2.1 PEDIDO DE CRIAÇÃO DE UMA CONTA

### 2.1.1 Obtenção de uma conta

As modalidades de criação de uma conta variam consoante a via seguida pelo utilizar seja a do procedimento normal ou a do procedimento específico.

O procedimento normal permite criar uma conta para trocar atos processuais com o Tribunal de Justiça ou com o Tribunal Geral. Trata-se de um procedimento aberto aos representantes das partes (conta «representante»), ou, no âmbito de um pedido de decisão prejudicial, às pessoas que atuem por conta de um órgão jurisdicional de um Estado-Membro ou de um Estado terceiro habilitado a submeter pedidos de decisão prejudicial ao Tribunal de Justiça (conta «órgão jurisdicional»), ou a pessoas habilitadas, ao abrigo das normas processuais nacionais, a representarem-se a si próprias ou a representarem uma parte perante o órgão jurisdicional de reenvio (conta «pessoa habilitada»). O tratamento deste pedido demora alguns dias e a informação do seguimento que lhe vier a ser dado será enviada por mensagem de correio eletrónico.

O procedimento específico visa regular casos urgentes e permite a criação provisória uma conta para entregar atos processuais apenas no Tribunal Geral.

|                                                                                                    | <b>Procedime</b><br>(Pedido de criaçâ | <b>nto normal</b><br>ão de uma conta) | <b>Procedimen</b><br>(Criação provisória<br>efeitos de entrega<br>proces | <b>to específico</b><br>de uma conta para<br>a imediata de atos<br>ssuais) |
|----------------------------------------------------------------------------------------------------|---------------------------------------|---------------------------------------|--------------------------------------------------------------------------|----------------------------------------------------------------------------|
| Órgão jurisdicional<br>Qualidade                                                                                                    | Tribunal de<br>Justiça                | Tribunal Geral                        | Tribunal de<br>Justiça                                                   | Tribunal Geral                                                             |
| Representante:<br>- Advogado<br>- Agente<br>- Professor                                                                                                    | Sim                                   | Sim                                   | Não                                                                      | Sim                                                                        |
| Pessoa que, apesar de não ter a<br>qualidade de agente ou de<br>advogado, está, no entanto,<br>habilitada a representar-se a si<br>própria ou a representar uma parte<br>perante o órgão jurisdicional de<br>reenvio no âmbito de um processo<br>prejudicial | Sim                                   | Sim                                   | Não                                                                      | Não                                                                        |
| Pessoa que atua por conta de um<br>órgão jurisdicional de um<br>Estado-Membro ou de um Estado<br>terceiro habilitado a submeter<br>pedidos de decisão prejudicial ao<br>Tribunal de Justiça                                                                  | Sim                                   | Sim                                   | Não                                                                      | Não                                                                        |

Quadro recapitulativo das contas que permitem a entrega de atos processuais no Tribunal de Justiça da União Europeia segundo o procedimento normal ou o procedimento específico

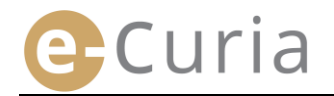

- No ecrã principal selecione a língua pretendida.
- Depois clique na hiperligação «clique aqui».
- Em seguida, siga as instruções no ecrã.

| e- | Curia                                                                                                    | 1                                                                      | Português (pt) •<br>Български (bg)<br>Español (es)                                 |
|----|----------------------------------------------------------------------------------------------------|------------------------------------------------------------------------|------------------------------------------------------------------------------------|
|    | Ligação                                                                                                    |                                                                        | Čeština (cs)                                                                       |
|    |                                                                                                    |                                                                        | Deutsch (de)                                                                       |
|    | <b>Bem-vindo a e-Curia!</b><br>Este sítio permite aos representantes das partes entregar, receber e<br>As informações necessárias relativas à utilização de e-Curia podem | e consultar atos processuais e r<br>ser consultadas clicando aqui      | Eesti keel (et)<br>Ελληνική (el)<br>English (en)<br>Français (fr)<br>Hrvatski (hr) |
|    | Ligação à sua conta<br>Identificação de utilizador                                                                                                    | Novo utilizador?<br>Para pedir e crieção de un<br>accesso: clique aqui | _ Italiano (it)<br>Latviešu (lv)<br>Lietuvių (lt)<br><sup>m</sup> Magyar (hu)      |
|    | Palavra-passe                                                                                                    | 2                                                                      | Nederlands (nl)<br>Polski (pl)<br>Português (pt)                                   |
|    | Identificação de utilizador ou palavra-passe esquecida?<br>clique aqui                                                                                                    |                                                                        | Română (ro)<br>Slovenčina (sk)                                                     |

| Procedimento normal     | O procedimento normal permite apresentar um pedido de criação de conta para trocar atos<br>processuais com o Tribunal de Justiça ou com o Tribunal Geral. Pode recorrer ao procediment<br>normal um representante de uma parte (conta «representante»), ou, no âmbito de um pedid<br>de decisão prejudicial que tenha sido submetido ao Tribunal de Justiça ou ao Tribunal Geral,<br>uma pessoa que atue por conta de um órgão jurisdicional de um Estado Membro (conta<br>«órgão jurisdicional»), ou uma pessoa habilitada, ao abrigo das normas processuais nacionai<br>a representar uma parte perante os órgãos jurisdicionais do seu Estado (conta «pessoa<br>habilitada»).<br>Chama se a atenção para o facto de que o tratamento do pedido demorará alguns dias e que |
|-------------------------|----------------------------------------------------------------------------------------------------|
|                         | as informações sobre o seguimento dado ao pedido serão enviadas por mensagem de correio<br>eletrónico.<br>Pedido de criação de uma conta                                                                                                    |
| Procedimento específico | Se não tiver efetuado as diligências necessárias para criar uma conta através do procediment<br>normal em tempo útil, antes de expirar um prazo fixado para a entrega de um ato processua<br>num processo pendente no Tribunal Geral, poderá abrir provisoriamente uma conta para<br>proceder a essa entrega de acordo com o procedimento específico.                                                                                                    |
| (Só Tribunal Geral)     | Este processo é reservado às pessoas autorizadas a representar uma parte no Tribunal Geral,<br>em conformidade com o artigo 19.º do Estatuto do Tribunal de Justiça da União Europeia.                                                                                                    |
|                         |                                                                                                    |

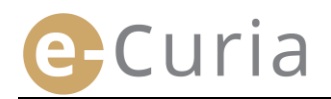

### 2.1.2 Procedimento normal 1

| e | -Curia                                                                                                    |                                                                                                    | Português (pt) 🗸 |
|---|----------------------------------------------------------------------------------------------------|----------------------------------------------------------------------------------------------------|------------------|
|   | Página inicial > Pedido de criação de uma co                                                                                                    | onta                                                                                                    |                  |
|   | Para poder beneficiar das funcionalida<br>modalidades a seguir descritas. As modi<br>normal ou o procedimento específico. O<br>Tribiunal de Justiça ou com o Tribiunal G<br>provisória de uma conta com vista à ent | des da aplicação e-Curia, deve apresentar um pedido de criação de conta de acordo com as<br>alidades de criação de uma conta variam consoante a via seguida pelo utilizador seja o procedimento<br>procedimento normal permite a criação de uma conta com vista à troca de atos processuais com o<br>real. O procedimento específico destina-se a regular uma situação urgente e permite obter a criação<br>rega de atos processuais apenas no Tribunal Geral.                                                                                                    | 5                |
|   | 1<br>Procedimento normal                                                                                                    | O procedimento normal permite apresentar um pedido de criação de conta para trocar atos<br>processuais com o Tribunal de Justiça ou com o Tribunal Geral. Pode recorrer ao procedimento<br>normal um representante de uma parte (conta «representante»), ou, no âmbito de um pedido<br>de decisão prejúdicial que tenha sido submetido ao Tribunal de Justiça ou ao Tribunal Geral,<br>uma pessoa que atue por conta de um órgão jurisdicional de um Estado Membro (conta<br>«órgão jurisdicional»), ou uma pessoa habilitada, ao abrigo das normas processuais nacionais,<br>a representar uma parte perante os órgãos jurisdicionais do seu Estado (conta «pessoa<br>habilitada»). |                  |
|   |                                                                                                    | Chama se a atenção para o facto de que o tratamento do pedido demorará alguns dias e que<br>as informações sobre o seguimento dado ao pedido serão enviadas por mensagem de correio<br>eletrónico.<br>Pedido de criação de uma conta                                                                                                    |                  |
|   | Procedimento específico                                                                                                    | Se não tiver efetuado as diligências necessárias para criar uma conta através do procedimento<br>normal em tempo útil, antes de expirar um prazo fixado para a entrega de um ato processual<br>num processo pendente no Tribunal Geral, poderá abrir provisoriamente uma conta para<br>proceder a essa entrega de acordo com o procedimento específico.                                                                                                    |                  |
|   | (Só Tribunal Geral)                                                                                                    | Este processo é reservado às pessoas autorizadas a representar uma parte no Tribunal Geral,<br>em conformidade com o artigo 19.º do Estatuto do Tribunal de Justiça da União Europeia.<br>Criação provisória de uma conta                                                                                                    |                  |

O procedimento normal permite-lhe pedir que seja criada uma conta.

| ∎<br>«P | Clique no botão<br><b>edido de criação de uma conta</b> ». | Pe                                                                                                    | edido de criação de uma                                                                                  | a conta                                                                                                    |
|---------|------------------------------------------------------------|----------------------------------------------------------------------------------------------------|----------------------------------------------------------------------------------------------------|----------------------------------------------------------------------------------------------------|
|         |                                                            | dentificação                                                                                                    |                                                                                                    |                                                                                                    |
|         | Deve indicar a sua identificação completa.                 | Forma de tratamento :                                                                                                    | Sra.                                                                                                    | 4                                                                                                    |
|         | Pere indicar a sua identificação completa.                 | Apelido(s) :                                                                                                    | Sr.                                                                                                    |                                                                                                    |
|         |                                                            | Nome(s) próprio(s) :                                                                                                    |                                                                                                    |                                                                                                    |
|         |                                                            | Qualidade :                                                                                                    | Advogado     Agente     Professor     Pessos a que atua por conta de um órgão     Jurisdicional nacional | O advogado que representa uma parte<br>no Tribunal Geral deve entregar na<br>Secretaria um documento que<br>comprove que está habilitado a litigar<br>perante um forgo Jurisdicional de um<br>parte no Acordo EEL A inobservância<br>desta formaliade pode determinar a<br>inadmissibilidade do ato entregue. |
|         |                                                            | <ul> <li>Queira indicar o seu título ou a sua<br/>qualificação profissional :</li> </ul>                                                                                                    | 2                                                                                                    |                                                                                                    |
|         | Clique no botão 🔁 Etapa seguinte                           |                                                                                                    | Etapa seguinte                                                                                           |                                                                                                    |
| -       | Deve indicar os seus dados de contacto<br>completos.       | Dados de contacto  Endereço completo :  Confirme o seu endereço de correio eletrónico :  Telefone :  Fax :                                                                                                    | P       P       P       Indicativo internacional       P       Indicativo internacional                  |                                                                                                    |
|         | Clique no botão 🔁 Etapa seguinte 🛛                         |                                                                                                    | Etapa seguinte                                                                                           |                                                                                                    |
| •       | Se necessário, deve fornecer informações complementares.   | Informações complementares<br>Já representou uma parte nas jurisdições<br>da União Europeia?<br>Na afirmátiva, queira indicar a jurisdição<br>ou as jurisdições em causa<br>Eventuais comentários (exemplos de<br>processos): | sim     ñao     Tribunal de Justiça     Tribunal Geral     Etapa seguinte                                |                                                                                                    |
|         |                                                            |                                                                                                    |                                                                                                    |                                                                                                    |
| •       | Clique no botão 🔮 Etapa seguinte                           |                                                                                                    |                                                                                                    |                                                                                                    |

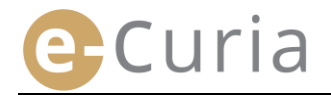

 $\bigcirc$ 

 Leia as condições de utilização da aplicação.

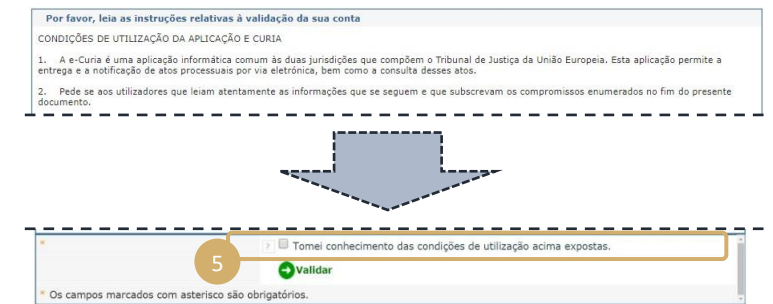

- Depois de ter tomado conhecimento das condições de utilização, selecione a opção.
- Valide o seu pedido clicando no botão
   Validar .
  - Depois de ter inserido todas as informações, ser-lhe-á enviado um formulário de pedido de criação de conta pré-preenchido por mensagem de correio eletrónico.
  - Este formulário deve ser completado, datado e assinado, e em seguida entregue fisicamente ou enviado por via eletrónica ou postal para a Secretaria do Tribunal de Justiça ou para a Secretaria do Tribunal Geral, e deve ser acompanhado dos documentos justificativos necessários.
  - Todos os pedidos de acesso serão objeto de verificação pelas Secretarias. O pedido de acesso não dá imediatamente lugar à criação de uma conta de acesso. A criação pode demorar vários dias. No caso de o seu pedido ser aceite, ser-lhe-ão enviadas através de mensagens de correio eletrónico separadas uma identificação de utilizador e uma palavra-passe provisória.

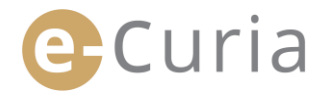

### 2.1.3 Procedimento específico (aplicável apenas no Tribunal Geral) 1

Se antes de terminar o prazo fixado para a entrega de um ato processual num processo pendente no Tribunal Geral não tiver efetuado em tempo útil as diligências necessárias para criar uma conta através do procedimento normal, pode criar provisoriamente uma conta para efetuar essa entrega ao abrigo do procedimento específico.

| CVRIA |                                                                                                    |                                                                                                    |  |
|-------|----------------------------------------------------------------------------------------------------|----------------------------------------------------------------------------------------------------|--|
|       | Página inicial > Pedido de criação de uma con                                                                                                    | nta                                                                                                    |  |
|       | Para poder beneficiar das funcionalidad<br>modalidades a seguir descritas. As modal<br>normal ou o procedimento especifico. O<br>Tribunal de Justiça ou com o Tribunal Ge<br>provisória de uma conta com vista à entre | les da aplicação e-Curia, deve apresentar um pedido de criação de conta de acordo com as<br>lidades de criação de uma conta variam consoante a via seguida pelo utilizador seja o procedimento<br>procedimento normal permite a criação de uma conta com vista à troca de atos processuais com o<br>ral. O procedimento específico destina-se a regular uma situação urgente e permite obter a criação<br>ega de atos processuais apenas no Tribunal Geral.                                                                                                    |  |
|       | Procedimento normal                                                                                                    | O procedimento normal permite apresentar um pedido de criação de conta para trocar atos<br>processuais com o Tribunal de Justiça ou com o Tribunal Geral. Pode recorrer ao procedimento<br>normal um representante de uma parte (conta «representante»), ou, no âmbito de um pedido<br>de decisão prejudicial que tenha sido submetido ao Tribunal de Justiça ou ao Tribunal Ceral,<br>uma pesso que atue por conta de um órgão jurisdicional de um Estado Membro (conta<br>«orgão jurisdicional»), ou uma pessoa habilitada, ao abrigo das normas processuais nacionais,<br>a representar uma parte perante os órgãos jurisdicionais do seu Estado (conta «pessoa<br>habilitada»).<br>Chama se a atenção para o facto de que o tratamento do pedido demorará alguns dias e que<br>as informações sobre o seguimento dado ao pedido serão enviadas por mensagem de correio<br>eletrônico. |  |
|       |                                                                                                    | Pedido de criação de uma conta                                                                                                    |  |
|       | 1<br>Procedimento específico                                                                                                    | Se não tiver efetuado as diligências necessárias para criar uma conta através do procedimento<br>normal em tempo útil, antes de expirar um prazo fixado para a entrega de um ato processual<br>num processo pendente no Tribunal Geral, poderá abrir provisoriamente uma conta para<br>proceder a essa entrega de acordo com o procedimento específico.                                                                                                    |  |
|       | (Só Tribunal Geral)                                                                                                    | Este processo é reservado às pessoas autorizadas a representar uma parte no Tribunal Geral,<br>em conformidade com o artigo 19.º do Estatuto do Tribunal de Justiça da União Europeia.                                                                                                    |  |
|       |                                                                                                    | Criação provisória de uma conta                                                                                                    |  |

🕂 Criação provisória de uma conta Clique no botão «Criação provisória de uma conta». Identificação Forma de tratamento Deve indicar a sua identificação e Sra. Sr. Apelido(s) : completa. Nome(s) próprio(s) : Qualidade : Advogade Agente Professor ou de Queira indicar o seu título ou a sua qualificação profissional : Clique no botão 🔁 Etapa seguinte . Etapa seguinte Os campos marcados com aste Dados de contacto Deve indicar os seus dados de contacto Endereço completo : completos. Endereço de correio eletrónico : Confirme o seu endereço de correio eletrónico : Telefone : Indicativo internacional Fax : Indicativo internacional Clique no botão 😔 Etapa seguinte . Etapa seguinte Os campos marcados com asterisco são obrigatórios.

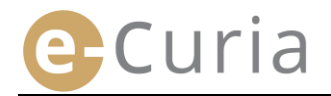

- Se necessário, deve fornecer informações complementares.
- Clique no botão <sup>O Etapa seguinte</sup>.
- Escolha a sua palavra-passe, insira uma questão pessoal e dê a resposta.
- Clique no botão Stapa seguinte
- Leia as condições de utilização da aplicação.
- Depois de ter tomado conhecimento das condições de utilização, selecione a opção.
- Insira os carateres exibidos. 7
- Valide o seu pedido
   Ovalidar

| The second second |                                                                                                    |
|----------------------------------------------------------------------------------------------------|----------------------------------------------------------------------------------------------------|
| jurisdições da União Europeia?                                                                                                    | • não                                                                                                    |
| Na afirmativa, queira indicar a<br>jurisdição ou as jurisdições em<br>causa                                                                                                    | Tribunal de Justiça       Tribunal Geral                                                                                                    |
| Eventuais comentários (exemplos de processos):                                                                                                    | 2                                                                                                    |
|                                                                                                    | Etapa seguinte                                                                                                    |
| Por razões de segurança, deve escol                                                                                                    | her uma palavra-passe e uma pergunta pessoal. O seu nome de utilizador será                                                                                                    |
| comunicado posteriormente.                                                                                                    |                                                                                                    |
| Recordamos que se compromete a n<br>operação efetuada com o seu nome                                                                                                    | ão comunicar a terceiros a sua palavra-passe, considerando-se que qualquer<br>de utilizador e com a sua palavra-passe é feita por si.                                                                                                    |
| Escolha uma palavra-passe                                                                                                    |                                                                                                    |
| Criar uma palavra-passe :                                                                                                    | 2                                                                                                    |
| Confirmar a sua palavra-passe :                                                                                                    | 2                                                                                                    |
| nsira uma pergunta pessoal e dê a re                                                                                                    | esposta.<br>Jor acquerido da sua palavra-passe a fim de verificar a sua identidade.                                                                                                    |
| or exemplo : "Qual é o meu local de                                                                                                    | nascimento?"                                                                                                    |
| Pergunta pessoal :                                                                                                    |                                                                                                    |
| Resposta :                                                                                                    | 7                                                                                                    |
|                                                                                                    |                                                                                                    |
|                                                                                                    |                                                                                                    |
|                                                                                                    | ➡ Etapa seguinte                                                                                                    |
| Os campos marcados com asterisco                                                                                                    | e São obrigatórios.                                                                                                    |
| Os campos marcados com asterisco<br>Por favor, leia as instrucões relativas à v.                                                                                                    | e São obrigatórios.                                                                                                    |
| Os campos marcados com asterisco<br>Por favor, leia as instruções relativas à v.<br>CONDIÇÕES DE UTILIZAÇÃO DA APUCAÇÃO E                                                                                                    | e São obrigatórios.<br>alidação da sua conta                                                                                                    |
| Os campos marcados com asterisco<br>Por favor, leia as instruções relativas à v<br>condições de UTILIZAÇÃO DA APLICAÇÃO E<br>1. A e-Curia é uma spinasão informática com<br>entresa e a noticação de atos processuis por                                                                                                    | Etapa seguinte     são obrigatórios.  alidação da sua conta CURIA um ão duas juridições que complem o Tribunal de Jusiça da União Europeia. Esta aplicação permite a ve efetránica. Burcome a consulta desses atos.                                                                                                    |
| Os campos marcados com asterisco<br>Por favor, leia as instruções relativas à v<br>contoções De UTILIZAÇÃO DA ALICAÇÃO E<br>1. A e-Curia é uma aplicação informática com<br>ortrega e a notificação de dos processoas por<br>2. Pede se aos utilizadors que leiam atentam                                                                                                    | Etapa seguinte     são obrigatórios.  alidação da sua conta CURIA um ás duas jurisdições que compõem o Tribunal de Justiça da União Europeia. Esta aplicação permite a via detorincia, tenti como a consulta desses ato: via detorincia, tentis que se aguedre re que subcersam os compromissos enumerados no fim do presente                                                                                                    |
| Os campos marcados com asterisco<br>Por favor, leia as instruções relativas à v<br>condições DE UTILIZAÇÃO DA APLICAÇÃO E<br>1. A e-Curia é uma aplicação informática com<br>entrega e a notificação de atos processues por<br>2. Pede se aos utilizadores que leiam atentar<br>documento.                                                                                                    | Etapa seguinte     são obrigatórios.      alidação da sua conta CURIA UM ás duas jurisdições que compõem o Tribunal de Justiça da União Europeia. Esta aplicação permite a via elétrônica, bem como a consulta desses ato.      inente as informações que se esqueme e que subscrevam os compromissos enumerados no fim do presente                                                                                                    |
| Os campos marcados com asterisco<br>Por favor, leia as instruções relativas à v<br>condições DE UTILIZAÇÃO DA APLICAÇÃO E<br>1. A e-Curia é uma aplicação informática com<br>entrega e a notificação de atos processuas por<br>2. Pede se aos utilizadores que leiam atentam<br>documento.                                                                                                    | Etapa seguinte      são obrigatórios.      alidação da sua conta  CURIA      uná sduas jurisdições que compõem o Tribunal de Justiça da União Europeia. Esta aplicação permite a     via eletrónica, bem como a consulta desses ato.      inente as informações que se seguem e que subscrevam os compromissos enumerados no fim do presente                                                                                                    |
| Os campos marcados com asterisco<br>Por favor, leia as instruções relativas à v<br>condições DE UTILIZAÇÃO DA AFLICAÇÃO E<br>1. A e-Curia é uma aplicação informática com<br>entraga e a notificação de atos processuas por<br>2. Pede se aos utilizadores que leiam atentar<br>documento.                                                                                                    | Etapa seguinte      são obrigatórios.      alidação da sua conta  CURIA      um ás duas jurisdições que compõem o Tribunal de Justiça da União Europeia. Esta aplicação permite a     via eletrónica, bem como a consulta desses ato.      inente as informações que se seguem e que subscrevam os compromissos enumerados no fim do presente                                                                                                    |
| Os campos marcados com asterisco<br>Por favor, leia as instruções relativas à v<br>condições De UTILIZAÇÃO DA AFLICAÇÃO E<br>1. A e-Curia é uma aplicação informática com<br>entraga e a notificação de atos processuas por<br>2. Pede se aos utilizadores que leiam atentar<br>documento.                                                                                                    | Etapa seguinte      são obrigatórios.      alidação da sua conta  CURIA      um ás duas jurisdições que compõem o Tribunal de Justiça da União Europeia. Esta aplicação permite a     via eletrónica, bem como a consulta desses ato.      ente as informações que se seguem e que subscrevam os compromissos enumerados no fim do presente                                                                                                    |
| Os campos marcados com asterisco<br>Por favor, leia as instruções relativas à v<br>contoições De UTILIZAÇÃO DA AFLICAÇÃO E<br>1. A e-Curia é uma aplicação informática com<br>entraga e a notificação de atos processuas por<br>2. Pode se as ou tilizadores que leiam atentam<br>documento.                                                                                                    | Etapa seguinte      são obrigatórios.      alidação da sua conta  CURIA      wa ás das sjurisdições que compõem o Tribunal de Justiça da União Europeia. Esta aplicação permite a     via eletrónica, bem como a consulta desses ato:     insite as informações que se esquem e que subscrevam os compromissos enumerados no fim do presente      outra de la constructiva da condições de utilização acima expostas.                                                              |
| Os campos marcados com asterisco<br>Por favor, leia as instruções relativas à v<br>CONDIÇÕES DE UTILIZAÇÃO DA AFLICAÇÃO E<br>1. A «-Cuirá é uma aplicação informática com<br>entraga e a notificação de atos processuais por<br>2. Pede se aos utilizadores que leiam atentar<br>documento.                                                                                                    | Etapa seguinte      são obrigatórios.      alidação da sua conta  CURIA      un às duas jurisdições que compõem o Tribunal de Justiça da União Europeia. Esta aplicação permite a     via eletrónica, bem como a consulta desses ato;     inte as informações que se seguem e que subscrevam os compromissos enumerados no fim do presente      Tomel conhecimento das condições de utilização acima expostas.      Tomel conhecimento das condições de utilização acima expostas. |
| Os campos marcados com asterisco<br>Por favor, leia as instruções relativas à v<br>controções De UTILIZAÇÃO DA ARLCAÇÃO E<br>1. A e-Curia é uma aplicação informática com<br>entrega e a notificação de tos processuas por<br>entrega e a notificação de tos processuas por<br>documento.                                                                                                    | Etapa seguinte são obrigatórios.  aldação da sua conta CURIA  un ás duas juriadições que compõem o Tribunal de Justiça da União Europeia. Esta aplicação permite a via detorica, tem como a consulta desses ado: una tere as informações que se aguem e que subcrevam os compromissos enumerados no fim do presente                                                                                                    |
| Os campos marcados com asterisco<br>Por favor, leia as instruções relativas à v<br>contoções DE UTILIZAÇÃO DA AALICAÇÃO E<br>1. A e-Curia é uma aplicação informática com<br>entrega e a notificação de sos processuas por<br>documento.<br>2. Pede se aos utilizadores que leiam atentar<br>documento.<br>Queira inserir os caracteres<br>exibidos:                                                                                                    | Etapa seguinte são obrigatórios.  alidação da sua conta CURIA um ás duas juricățições que compêtem o Tribunal de Justiça da União Europeia. Esta aplicação permite a via detroincia, tem como a consulta desses ato.  Tomei conhecimento das condições de utilização acima expostas.  Tomei conhecimento das condições de utilização acima expostas.  Ceregenerar Código                                                                                                    |

- Depois de ter inserido todas as informações, receberá uma mensagem de correio eletrónico com uma hiperligação que permitirá ativar a sua conta. Dispõe de 24 horas para efetuar esta operação.
- Depois de ter ativado a sua conta, poderá ligar-se à aplicação e-Curia e proceder à entrega do ato processual na Secretaria do Tribunal Geral. Esta entrega deve realizar-se o mais tardar 48 horas após a ativação da sua conta e, em todo o caso, antes do termo do prazo fixado para a entrega do ato processual em causa. Se não proceder a nenhuma entrega nas 48 horas que se seguirem à ativação da sua conta, esta conta será automaticamente eliminada.
- Depois de ter entregue o ato processual, poderá aceder ao formulário de pedido de criação de uma conta e-Curia. Este formulário deve ser datado, assinado e entregue na Secretaria do Tribunal Geral, acompanhado dos documentos justificativos necessários. Se o formulário, devidamente preenchido, datado, assinado e acompanhado dos documentos justificativos necessários não der entrada na Secretaria do Tribunal Geral no prazo de dez dias a contar da entrega do ato processual através da e-Curia, o Tribunal Geral declara o ato processual entregue através da aplicação e-Curia inadmissível. Este prazo não é prorrogável e não aplicável o prazo único de dilação em razão da distância previsto no artigo 60.° do Regulamento de Processo do Tribunal Geral.

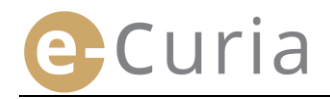

### 2.2 LIGAÇÃO À APLICAÇÃO E-CURIA

Para se ligar à aplicação e-Curia:

- Insira a identificação de utilizador.
- Insira a palavra-passe.

 $( \checkmark )$ 

Clique em Cligação ou na tecla
 «Enter» do teclado.

| Bem-vindo a e-Curia!<br>Este sítio permite aos representantes das partes entregar, rece<br>As informações necessárias relativas à utilização de e-Curia po | ber e consultar ato<br>dem ser consultada |
|----------------------------------------------------------------------------------------------------|-------------------------------------------|
| Ligação à sua conta<br>Identificação de<br>utilizador<br>Palavra-passe                                                                                     | Novo ut<br>Para pedi<br>acesso: c         |

No caso de ter criado uma conta através do procedimento normal, ser-lhe-á pedida uma alteração da sua palavra-passe inicial na primeira vez que aceder à aplicação e-Curia.

- Abrir-se-á então a página inicial da aplicação.
- Esta página é composta por um menu 4, por uma zona central 5 e por um histórico das últimas 10 ações executadas, no caso as mesmas terem sido realizadas nos últimos 30 dias.

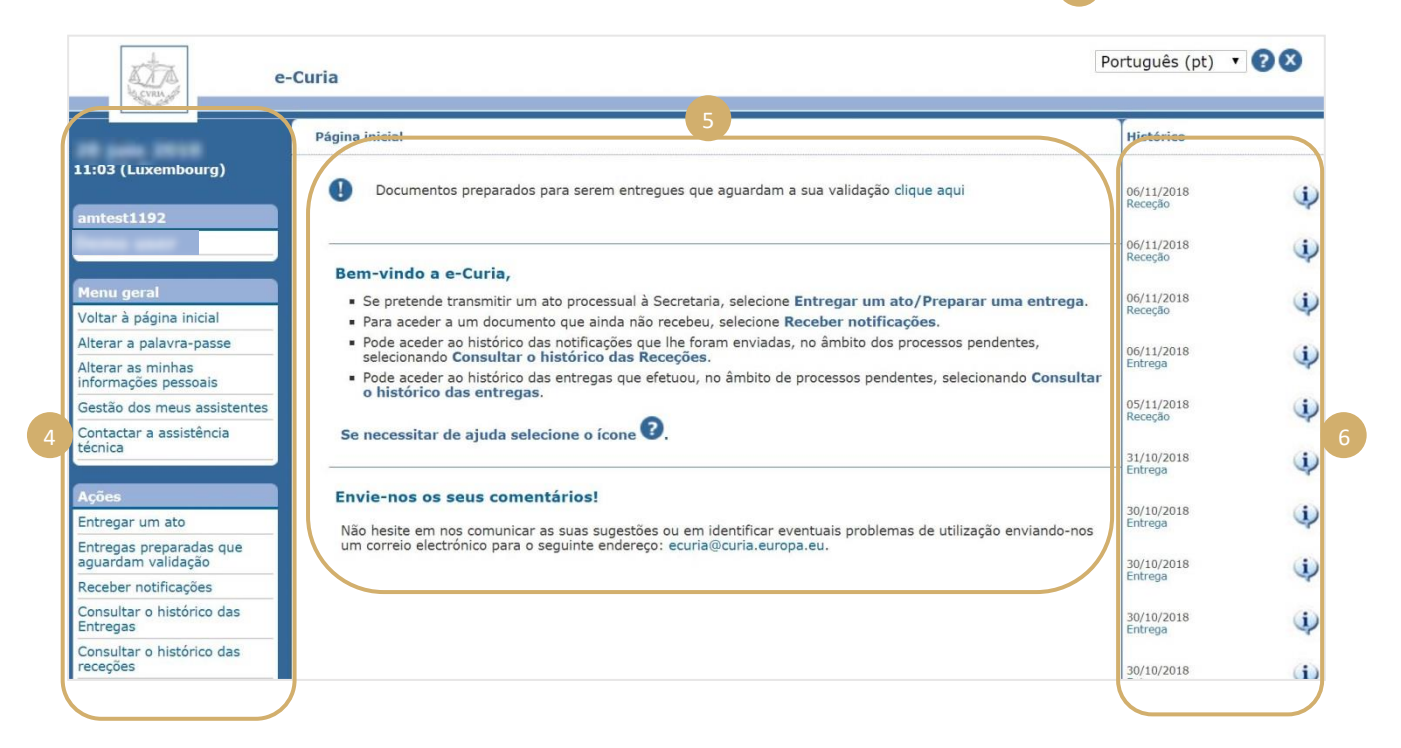

Depois de cada utilização da aplicação e-Curia, é altamente recomendável sair da aplicação clicando no botão Desligar no menu da esquerda, ou clicando no botão 🗙 no canto superior direito do ecrã.

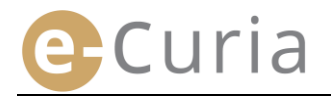

### 2.3 ENTREGA DOS ATOS PROCESSUAIS

### 2.3.1 Entrega de um ato

- Antes de proceder à entrega de um ato processual, deve preparar no seu computador os diferentes ficheiros a entregar.
- Os ficheiros devem estar em formato PDF (imagem e texto) e nenhum ficheiro pode ultrapassar 30 MB.
  - Podem ser entregues até 50 ficheiros de anexos.

O ato processual deve respeitar as normas processuais em vigor na jurisdição na qual será entregue.

Os diplomas que regulam a tramitação processual podem ser consultados no sítio Curia (<u>https://curia.europa.eu</u>).

Conselhos práticos:

- Cada ficheiro deve ter um título claro que identifique o ato processual entregue (Ato processual, Anexos parte 1, Anexos parte 2, Carta de acompanhamento, etc.);
- O ato processual não deve conter assinaturas manuscritas. É aconselhável criar o ficheiro PDF salvaguardando diretamente o documento nesse formato a partir do programa de tratamento de texto. Sendo possível, é preferível evitar a digitalização de um documento impresso.
- O ato processual deve incluir a lista de anexos.
- Os anexos devem figurar num ou em vários ficheiros separados, distintos do ficheiro que contém o ato processual. Um ficheiro pode conter vários anexos, pelo que não é obrigatório criar um ficheiro por anexo. Nesse caso, aconselha-se que seja criado um marcador em cada anexo no ficheiro PDF.

Um marcador é uma referência acrescentada ao ficheiro PDF que permite aceder facilmente a uma parte específica do documento. Os marcadores podem ser criados automaticamente na maioria das ferramentas de criação de PDF, com base na estrutura interna de um documento (Índice) ou com base no nome do ficheiro quando vários ficheiros estiverem reunidos num único documento PDF.

Para entregar um ato processual:

- No menu «Ações». 1
- Clique na hiperligação «Entregar um ato».

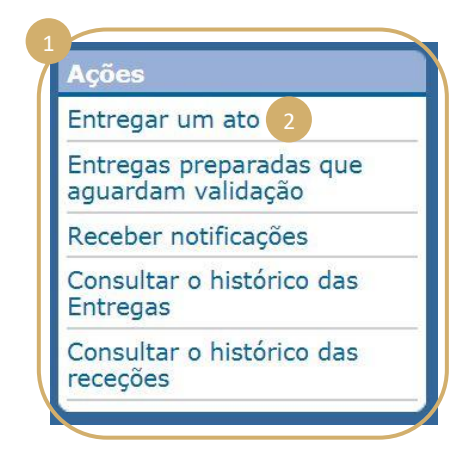

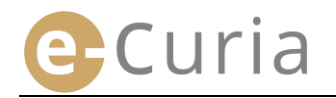

- Selecione a jurisdição destinatária se a sua conta o permitir.
- Selecione o tipo de ato processual a partir da lista.
- No caso de se tratar da entrega de um ato num processo que esteja pendente, insira o número do processo em causa.
  - No caso de processos apensos, deverá indicar apenas um número para todos os processos apensos.

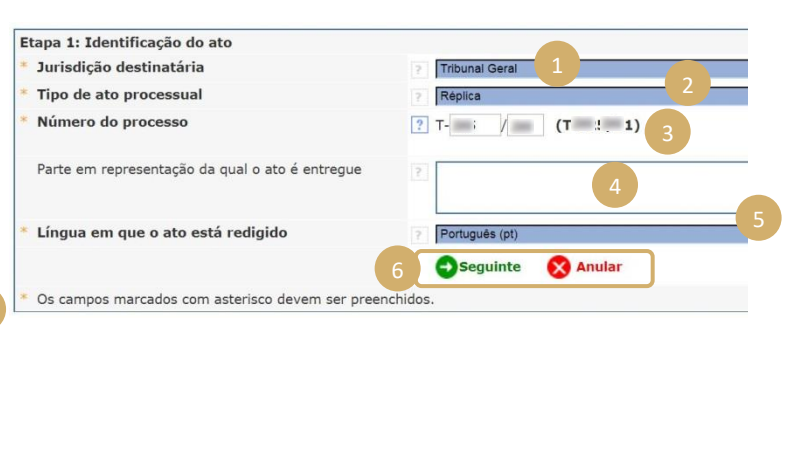

- Insira o nome da parte em representação da qual o ato é entregue (campo não obrigatório).
- Selecione a língua em que o ato entregue foi redigido.
- Clique em Oseguinte para continuar a entrega ou em 🚫 Anular para regressar à página inicial. 6

Estas informações permitem à Secretaria proceder ao tratamento preliminar do ato. Todavia, para efeitos da junção do ato aos autos do processo, só é tido em conta o conteúdo dos ficheiros que o compõem.

Pode prosseguir com a entrega no ecrã de seleção dos ficheiros:

- Clicando no botão «Selecione» e selecionando no seu computador o ficheiro PDF que contém o ato processual.
- É possível juntar ficheiros anexos em complemento ao ato processual através do botão «Para juntar um ficheiro de anexos, clique aqui...».
- Depois de ter sido transferido, o documento aparecerá por cima do botão «Selecione...».
- No caso de pretender alterá-lo, deve clicar em «Suprimir» e depois recomeçar a operação.
- Clique em Seguinte para continuar a entrega, em Anterior para regressar à etapa de identificação do ato, ou em Anular para regressar à página inicial.

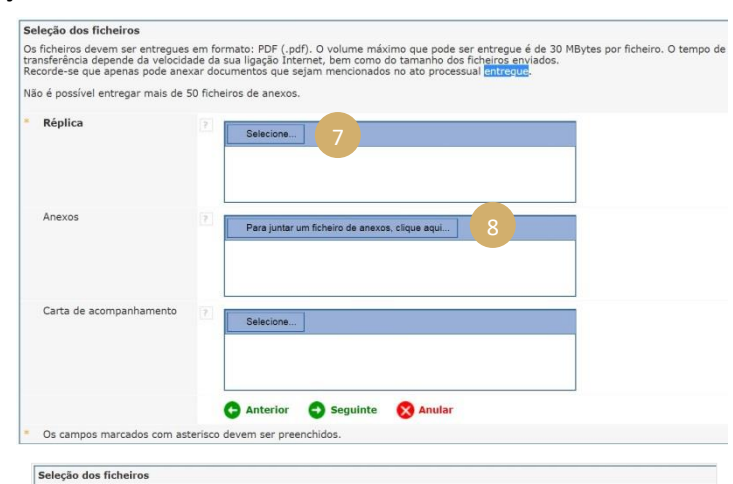

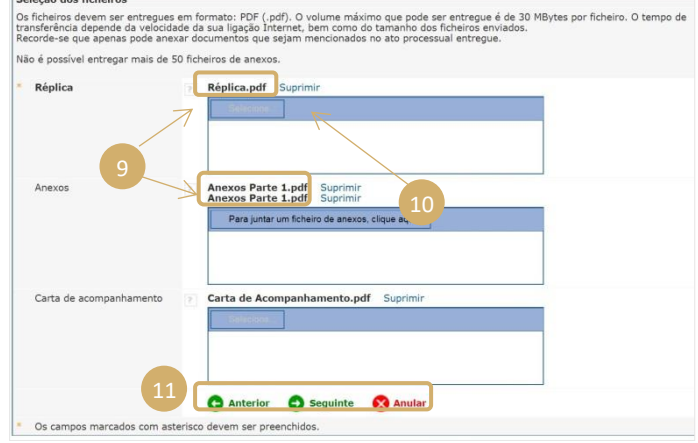

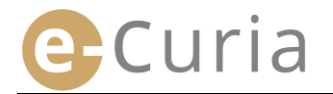

preparadas», página 14).

(!)

Quando todos os ficheiros (ato processual, eventuais anexos e carta de acompanhamento) tiverem sido selecionados, é exibida uma página de validação. Esta última contém um resumo das diferentes informações anteriormente apresentadas e funciona do seguinte modo:

- Ao clicar na denominação do ato, Validação poderá visualizar e verificar os ficheiros. Verifique as informações inseridas. Jurisdicão destinatária Tribunal Geral Tipo de ato processual Réplica Número do processo Analysis of the É possível visualizar informações Parte em representação da qual o ato é (dimensão adicionais do ficheiro, Língua em que o ato está redigido Português número de páginas, impressão digital) Selecione a cruz para obter informações mais completas. Clique no nome do ficheiro para o abrir e verificar o seu conteú Atos entregues clicando no sinal 🗉 que aparece em Réplica frente à denominação do ato. E Réplica.pdf Anexo Anexos Parte 1.pdf Réplica Anexos Parte 1.pdf □ Réplica.pdf Tamanho 80556 bytes Carta de acompanhamento Número 1 Carta de Acompanhamento.pdf de páginas Entrega efetuada por Marcação 17d9c569555ae94ca015a489820b9721 f767 (SHA-4a0 Insira a sua palavra-passe e-Curia para confirmar a sua identidade 934 cf35 512) Palavra-passe 3db31f7c3eb096823df525bd95e8f0c2 ..... G Anterior G Validar 🗙 Anular Insira a sua palavra-passe (se a entrega Os campos marcados com asterisco devem ser preenchidos tiver sido preparada por um assistente, ir para o ponto «Validação das entregas
- Clique em alidar para confirmar a entrega definitiva, em Anterior para regressar à etapa de seleção dos ficheiros, ou em Anular para abandonar o processo de entrega e regressar à página inicial.

Depois de ter sido validada, a entrega é registada pela aplicação e é exibida uma página recapitulativa no ecrã. Este recapitulativo é enviado por mensagem de correio eletrónico ao representante e ao assistente, no caso de este último ter preparado a entrega (v. «**Preparação de uma entrega por um assistente**», página 12), e pode ser salvaguardado clicando no botão a salvaguardar

| Está confirmada a entrega, sob a ref            | erência:                                                                                                    |                                                                                                    |
|-------------------------------------------------|----------------------------------------------------------------------------------------------------|----------------------------------------------------------------------------------------------------|
| Entrega efetuada por                            | BOAT PLAN IN PROPERTY                                                                                                    |                                                                                                    |
| Jurisdição destinatária                         | Tribunal Geral                                                                                                    |                                                                                                    |
| Data da entrega                                 | (Luxemburg                                                                                                    | 0)                                                                                                    |
| Tipo de ato processual                          | Réplica                                                                                                    |                                                                                                    |
| Número do processo                              | and the second states                                                                                                    |                                                                                                    |
| Parte em representação da qual o ato é entregue |                                                                                                    |                                                                                                    |
| Língua em que o ato está redigido               | Português                                                                                                    |                                                                                                    |
| Atos entregues                                  | Réplica<br>Anexo<br>Anexo                                                                                                    | æ Réplica.pdf<br>⊕ Anexos Parte 1.pdf<br>⊕ Anexos Parte 1.pdf                                                                                                    |
|                                                 | Carta de acompanhamento                                                                                                    |                                                                                                    |
|                                                 | Pode salvaguardar imediatamen<br>"Salvaguardar". Será enviada u<br>atenção para o facto de que, po<br>depois de ter procedido à entre | nte a confirmação desta entrega selecionando o botão<br>ma cópia da confirmação através de correio eletrónico. Chamamos a<br>r motivos técnicos, este envio poderá ser efetuado várias horas<br>ga. |
| 5                                               | 🕞 Salvaguardar                                                                                                    |                                                                                                    |
| Conserve a confirmação como prova da            | entrega deste ato processual na S                                                                                                    | ecretaria.                                                                                                    |

- A data de entrega tida em conta é a data da validação da entrega.
- A hora tida em conta é a hora do Grão-Ducado do Luxemburgo.

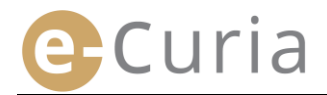

### 2.3.2 Preparação de uma entrega por um assistente

A entrega pode ser preparada por um assistente por conta de um representante. Esta preparação da entrega terá de ser validada pelo representante. Se uma entrega não tiver sido validada no prazo de 48 horas, essa entrega será eliminada da lista dos documentos que aguardam validação.

O processo de preparação é semelhante ao de uma entrega, com exceção da página de validação. Para preparar uma entrega:

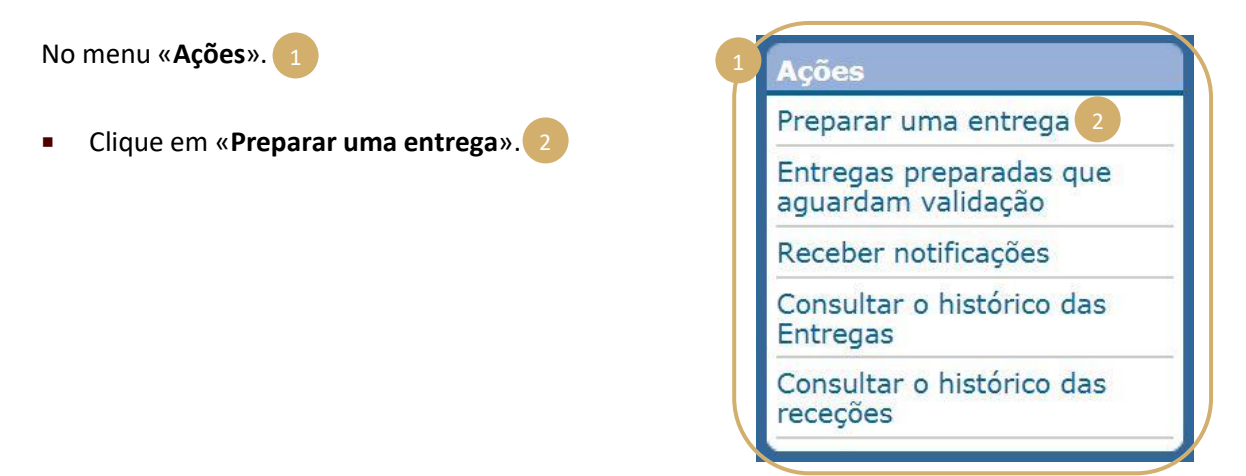

- Proceder como numa entrega normal até à fase de validação.
- Nesta página, selecione o representante em representação do qual a entrega é preparada.

Ð

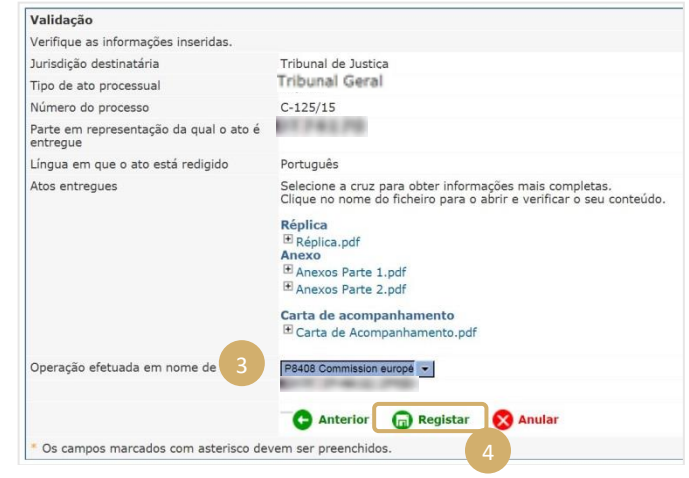

- Nesta fase, a entrega não é tomada em consideração pela Secretaria.
- A entrega só será válida depois de o representante em causa a ter validado.
- A data de entrega tida em conta é a data da validação da entrega.
- A hora tida em conta é a hora do Grão-Ducado do Luxemburgo.

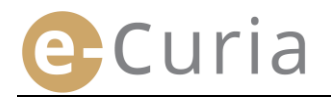

O assistente dispõe de um ecrã para acompanhar a preparação das entregas de atos que aguardam validação.

- No menu «Ações». 1
- Clique na hiperligação

 $( \mathbf{I} )$ 

«Entregas preparadas que aguardam validação». 2

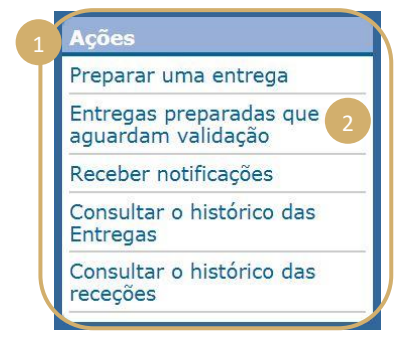

- O ecrã exibe as entregas preparadas que aguardam validação.
- São exibidos a referência da entrega, o processo, o tipo de ato, a data de preparação e o representante responsável pela validação.
- A seleção é feita com base na data de registo (do mais antigo para o mais recente).

| Referência | Processo | Tipo de ato processual    | Registado a 🔹 | Aguarda validação por   |
|------------|----------|---------------------------|---------------|-------------------------|
| 1174176    | •        | Réplica                   |               | สแแชรเาเฮ2 (ค.27ฮามา)   |
| 1774170    | L        | Tréplica                  |               | สแแตรเปละ (คะเอาอา)     |
| 17 744 79  | 1176376  | Articulado de intervenção | AND DOMESTICS | GIII(0311102 (13210131) |

- O assistente não pode suprimir uma entrega preparada.
- Para corrigir um eventual erro, deverá ser preparada uma nova entrega.
- Se a entrega não tiver sido validada pelo representante, a preparação da entrega que contenha um erro será automaticamente suprimida após 48 horas.

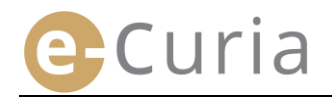

### 2.3.3 Validação das entregas preparadas

Os representantes dispõem de um ecrã para acompanhar as entregas que aguardam a sua validação.

- No menu «Ações». 1
- Clique na hiperligação

«Entregas preparadas que aguardam validação». 2

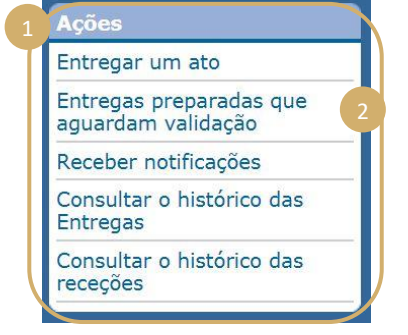

- O ecrã exibe as entregas preparadas que aguardam validação.
- São exibidos a referência da entrega, o processo, o tipo de ato, a data de preparação e a identidade do assistente que preparou a entrega.
- A seleção é feita com base na data de registo (do mais antigo para o mais recente).
- O ícone permite aceder ao ecrã de validação.
- O ecrã de validação é o ecrã de validação de entregas habitual.
- O representante pode verificar as informações de identificação e os ficheiros e eventualmente proceder a alterações à entrega antes de a validar.

(!)

| Referência | Processo | Tipo de ato processual    | Registado a s    | registado por              | Consultant, |
|------------|----------|---------------------------|------------------|----------------------------|-------------|
| DC22121    | C-111/17 | Réplica                   | 24/10/2010 10:27 | Ait gherghert Karim (A924) | •           |
| DC22122    | C-111/17 | Tréplica                  | 24/10/2018 15:27 | Alt aherahert Karim (A924) | •8          |
| DC22123    | C-178/18 | Articulado de intervenção | 24/10/2018 15:28 | Ait gherghert Karim (A924) | -0          |

| Validação                                          |                                                                                                    |
|----------------------------------------------------|----------------------------------------------------------------------------------------------------|
| Verifique as informações inseridas.                |                                                                                                    |
| Jurisdição destinatária                            | Tribunal Geral                                                                                                    |
| Tipo de ato processual                             | Réplica                                                                                                    |
| Número do processo                                 | Brit Private Par                                                                                                    |
| Parte em representação da qual o ato é<br>entregue | PC74270                                                                                                    |
| Língua em que o ato está redigido                  | Português                                                                                                    |
| Atos entregues                                     | Selecione a cruz para obter informações mais completas.<br>Clique no nome do ficheiro para o abrir e verificar o seu conteúdo. |
|                                                    | Réplica<br>⊕ Réplica.pdf<br>Anexo<br>⊕ Anexos Parte 1.pdf<br>⊕ Anexos Parte 1.pdf                                              |
|                                                    | Carta de acompanhamento<br>Carta de Acompanhamento.pdf                                                                         |
| Entrega efetuada por                               | PT 744.70                                                                                                    |
| Insira a sua palavra-passe e-Curia para c          | onfirmar a sua identidade                                                                                                    |
| * Palavra-passe                                    | ••••••                                                                                                    |
|                                                    | 🕞 Anterior 🝙 Validar 🚫 Anular                                                                                                  |
| Os campos marcados com asterisco de                | vem ser preenchidos.                                                                                                    |

- Todas as entregas não validadas serão suprimidas 48 horas após a sua preparação.
- A entrega deixará de estar visível na lista das entregas preparadas que aguardam validação.
- Este prazo destina-se a limitar o volume de ficheiros armazenados no sistema.
- A data de entrega tida em conta é a data da validação da entrega.
- A hora tida em conta é a hora do Grão-Ducado do Luxemburgo.

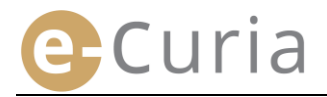

### 2.4 ENTREGA DE ELEMENTOS ADICIONAIS QUE ACOMPANHAM UM ATO PROCESSUAL

Este capítulo trata da entrega de alguns elementos adicionais que podem acompanhar um ato processual.

### 2.4.1 Entrega de elementos adicionais que incluam documentos formais

Em relação a determinados atos processuais, o ecrã *infra* permite entregar documentos formais (documentos de habilitação do título de advogado, prova da existência jurídica da pessoa coletiva de direito privado, mandato, prova de que o mandato foi regularmente constituído).

Quando esta possibilidade não for proposta, os documentos formais podem ser entregues mediante a utilização da rubrica «**Outro tipo de ato processual**» ou como anexo à entrega principal.

Este ecrã de seleção de ficheiros funciona com base nos mesmos princípios aplicáveis à seleção do ato processual.

É possível acrescentar documentos formais que complementem o ato processual através do botão «**Selecione**...». 1

| Selectorie |  |
|------------|--|
|            |  |
|            |  |

# 2.4.2 Entrega de elementos adicionais que acompanham um pedido de tratamento confidencial

No caso de o ato processual ser um pedido de tratamento confidencial no Tribunal Geral, o ecrã *infra* permite acrescentar, sendo caso disso, elementos específicos a este tipo de entrega:

- Clique no botão «Selecione...» e selecione os ficheiros PDF que contêm a versão não confidencial do articulado e dos seus anexos, que será anexada ao pedido de tratamento confidencial.
- Para juntar uma ou mais versões não confidenciais de outros atos, é necessário clicar no botão
- Entregar uma versão não confidencial suplementar na parte inferior do ecrã.

| Versão não confidencial de u<br>ato processual | um 💡       | Selecione                                      |  |
|------------------------------------------------|------------|------------------------------------------------|--|
| Anexos                                         | 2          | Para juntar um ficheiro de anexos, clique aqui |  |
| Entregar uma versão não c                      | confidence | ial suplementar                                |  |

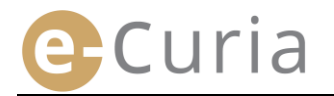

### 2.4.3 Entrega de elementos adicionais que acompanham um pedido de tramitação acelerada

No caso de o ato processual ser um pedido de tramitação acelerada, o ecrã *infra* permite acrescentar, sendo caso disso, elementos específicos a este tipo de entrega.

 Quando se tratar de um pedido entregue no Tribunal Geral, clique no botão «Selecione...» 4 e selecione os ficheiros PDF que contenham a versão resumida da petição, e dos respetivos anexos 5, que será junta ao pedido de tramitação acelerada.

| Versão resumida da petição | Selecione 4                                      |
|----------------------------|--------------------------------------------------|
| Anexos                     | Para juntar um ficheiro de anexos, clique aquí 5 |
|                            | 🕒 Anterior 🗢 Seguinte 🛛 🗙 Anular                 |
| Os campos marcados com ast | arisco devem ser preenchidos                     |

### 2.5 RECEBER UMA NOTIFICAÇÃO

Para receber uma notificação que lhe seja dirigida e para visualizar o seu conteúdo:

| No menu « <b>Acões</b> ». 1                | 1 Ações                                    |
|--------------------------------------------|--------------------------------------------|
|                                            | Entregar um ato                            |
|                                            | Entregas preparadas que aguardam validação |
| ique em « <b>Receber notificações</b> ». 2 | Receber notificações                       |
|                                            | Consultar o histórico de<br>Entregas       |
|                                            | Consultar o histórico das receções         |
|                                            |                                            |
|                                            |                                            |
| Página inicial > Receber notificações      |                                            |

| Processo \$              | Destinatários e-Curia | Disponível desde 🛊 | Estatuto              | Nota | Aceder aos documentos |
|--------------------------|-----------------------|--------------------|-----------------------|------|-----------------------|
| (Reenvio<br>prejudicial) | 07 Pec 20             | 01111010-010       | A aguardar<br>receção |      | €                     |

- Na zona central é exibida a lista das notificações que lhe foram enviadas.
- Esta lista é ordenada, por defeito, de acordo com a data de disponibilização, surgindo as notificações mais recentes em primeiro lugar.
- Nesta lista é também exibido o estado das notificações em causa. Consoante os casos, as notificações surgirão com o seguimento estado:
  - A aguardar receção;
  - o Recebidas, com indicação do nome da pessoa que recebeu a notificação e a data de receção;
  - o Receção presumida, com indicação da data de receção presumida.
- O campo «Nota» permite consultar as informações prestadas por si ou por outro assistente ou representante destinatário da mesma notificação (v. a seguir n.º 2) da página seguinte).

| Nota |  |  |
|------|--|--|
|      |  |  |
|      |  |  |

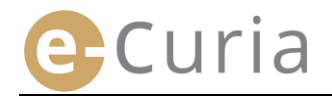

- Clique no ícone que aparece em «Aceder aos documentos» para receber formalmente a notificação e abrir o ecrã detalhado no qual pode consultar o documento que lhe foi notificado.
- Considera-se que o documento foi notificado quando tiver clicado no ícone pela primeira vez.

Depois de recebida a notificação, é exibido o seguinte ecrã. Neste ecrã é possível:

- Visualizar um resumo das informações
   respeitantes à notificação (nomeadamente a data de receção).
- Inserir informações para sua organização
- interna. Os restantes destinatários da mesma notificação podem ver estas notas no ecrã «Consultar o histórico das receções».
- Os atos aparecem na seguinte ordem: primeiro a carta da Secretaria e em seguida os atos processuais, ordenados por número de ato crescente.
- É possível consultar uma versão linguística clicando no respetivo código ISO 639-1. O código de cada língua corresponde a uma hiperligação de texto que permite abrir um ficheiro específico.
- Depois de selecionar os ficheiros, se clicar
   em Obescarregar os ficheiros selecionados poderá
   obter um ficheiro ZIP que contém todos os ficheiros.

| Notificação recebio                                                                                   | da                                                                     |                                                                                                    |
|----------------------------------------------------------------------------------------------------|------------------------------------------------------------------------|----------------------------------------------------------------------------------------------------|
| Número de processo                                                                                    | ; how of                                                               | 7 1                                                                                                    |
| Data de disponibiliza                                                                                 | ção em e-Curia :                                                       | -,3                                                                                                    |
| Data de receção                                                                                       | : 100000                                                               |                                                                                                    |
| Nota ?                                                                                                | :                                                                      |                                                                                                    |
| Nota ?<br>para consultar um fiche<br>Para não descarregar v<br>ficheiros selecionados»                | eiro específico, clique na v<br>versões linguísticas não pr            | versão linguística desejada.<br>retendidas, desmarque a casa respetiva antes de clicar em «Descarregar o                                  |
| Nota ?<br>para consultar um fiche<br>Para não descarregar v<br>ficheiros selecionados»<br>Tipo de ato | eiro específico, clique na<br>rersões linguísticas não pr<br>Autor(es) | versão linguística desejada.<br>reterididas, desmarque a casa respetiva antes de clicar em «Descarregar o<br>versão (ões ) linguística(s) |

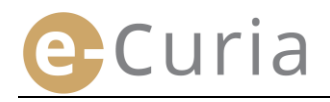

## **3 CONTAS ASSISTENTES**

### 3.1 GESTÃO DAS CONTAS ASSISTENTES

Os representantes podem designar um ou vários assistentes. Para designar um assistente:

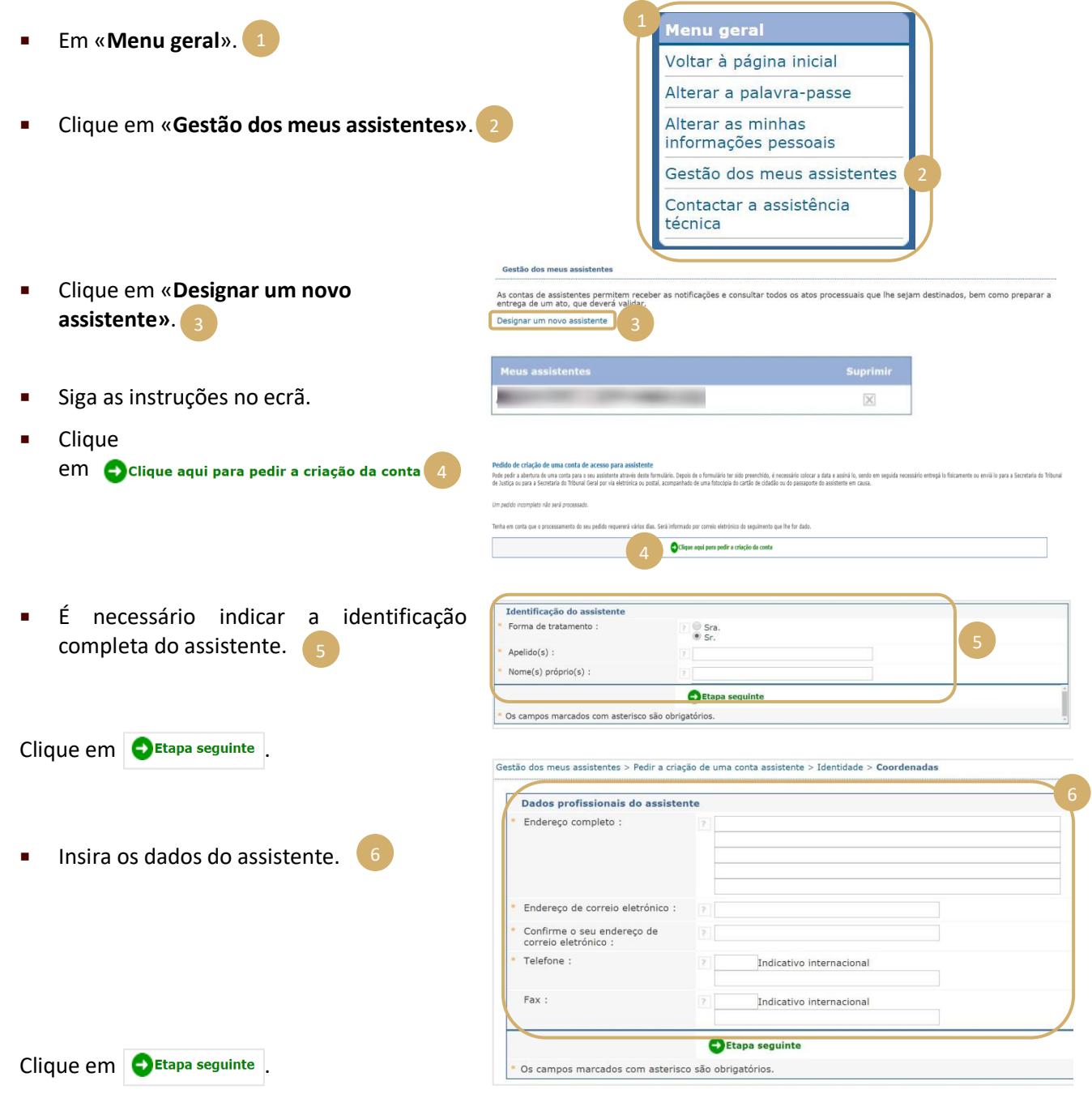

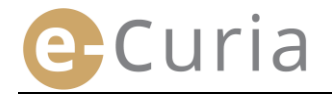

assistente.

 $( \mathbf{I} )$ 

| relativas a esse assiste                                                                                                    | nte. 1                                                                                                    | Informações complementares<br>Este assistente já dispõe de uma<br>conta de acesso a e-Curia?<br>Em caso afirmativo, insira a sua<br>identificação de utilizador | ?     sim       • não       ?                                                                                            |
|----------------------------------------------------------------------------------------------------|----------------------------------------------------------------------------------------------------|----------------------------------------------------------------------------------------------------|----------------------------------------------------------------------------------------------------|
| Clique em 😔Etapa seguir                                                                                                    | ıte                                                                                                    |                                                                                                    | Etapa seguinte                                                                                                    |
| Gestão dos meus assistentes > Pedir a criação de uma conta assistem<br>O formulário de pedido de abertura de uma conta que acaba d                                 | e > Identificação > Coordenadas > Informações complemen<br>e preencher ser lhe á enviado por mensagem de correi<br>retaria do Tribunal de Justiça ou para a Secretaria do Ti | t <mark>ares &gt; Confirmação</mark><br>o eletrónico nos próximos minutos. Para poder tra<br>ribunal Geral, acompanhado dos documentos justi                    | xtar o seu pedido, é necessário colocar a data e assinar o formulário, e em seguida entregá lo<br>ficativos necessários. |
| risicamente ou envia lo por via eletronica ou postal para a Seci                                                                                                   |                                                                                                    |                                                                                                    |                                                                                                    |
| nsicamente ou envia io por via eletronica ou postal para a Sec.<br>Endereços :                                                                                     |                                                                                                    |                                                                                                    |                                                                                                    |
| nscamente ou envia lo por via eletronica ou postal para a Sec<br>Endereços :<br>Secretaria do Tribunal de Justiça<br>Rue du Fort Niedergrünewald L-2925 Luxemburgo | Secretaria do Tribunal Geral<br>ort Niedergrünewald L-2925 Luxemburgo                                                                                                    |                                                                                                    |                                                                                                    |

- pré-preenchido por mensagem de correio eletrónico.
   Este formulário deverá ser completado, datado e assinado, e em seguida entregue fisicamente ou enviado, por via eletrónica ou postal para a Secretaria do Tribunal de Justiça ou para a Secretaria do Tribunal Geral, acompanhado dos documentos justificativos necessários. O pedido deve ser assinado pelo representante e as condições de utilização devem ser assinadas pelo
- Todos os pedidos de acesso são objeto de verificação pelas Secretarias. O pedido de acesso não dá imediatamente lugar à criação de uma conta de acesso; esta criação pode demorar vários dias. Serão enviadas ao assistente duas mensagens de correio eletrónico separadas para lhe comunicar a sua identificação de utilizador e uma palavra-passe provisória.
- Essa palavra-passe terá de ser alterada no primeiro acesso à aplicação e-Curia. Também é enviada uma mensagem de correio eletrónico ao representante para confirmar o registo do seu assistente.
- O representante deve manter a lista dos seus assistentes atualizada.
- De cada vez que o representante alterar a sua palavra-passe, a aplicação convida-o a confirmar a lista dos assistentes que tiver designado.
- No caso de um dos assistentes mudar de posto de trabalho ou cessar funções, o representante deve suprimir o seu nome da lista «Meus assistentes».
   Para tal deve clicar no sinal in no ecrã seguinte.

| As contas de as<br>entrega de um a | sistentes permitem receber<br>ato, que deverá validar. | as notificações e consultar todos o | s atos processuais que lhe sejam destinados, bem como preparar a |
|------------------------------------|--------------------------------------------------------|-------------------------------------|------------------------------------------------------------------|
| Designar um no                     | ovo assistente                                         |                                     |                                                                  |
|                                    |                                                        |                                     | Suprimir                                                         |
|                                    | Meus assistentes                                       |                                     | Suprimi                                                          |

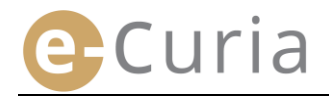

### **3.2 FUNCIONALIDADES DAS CONTAS ASSISTENTES**

### 3.2.1 Preparação de uma entrega

O assistente pode preparar uma entrega em nome de um representante (v. «**Preparação de uma entrega por um assistente**», página 12).

### 3.2.2 Consulta do histórico das entregas

O assistente tem acesso completo ao histórico das entregas por si preparadas, efetuadas pelo representante que o designou (v. «**CONSULTAR O HISTÓRICO DAS ENTREGAS**», página 21).

### 3.2.3 Receção das notificações

O assistente tem acesso a todas as notificações dirigidas ao representante que o designou. Também lhe são enviadas mensagens de correio eletrónico que alertam de que existe uma nova notificação.

O assistente pode proceder à receção formal da notificação em nome do representante destinatário. Considera-se que a peça foi notificada no momento da receção.

### 3.2.4 Consulta do histórico das receções

O assistente tem acesso ao histórico das notificações dirigidas ao representante que o designou. O acesso é limitado às notificações que sejam posteriores à designação do assistente pelo representante (v. **«CONSULTAR O HISTÓRICO DAS RECEÇÕES»**, página 23).

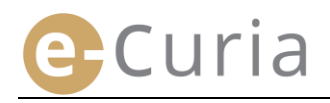

## **4 FUNCIONALIDADES COMPLEMENTARES**

### 4.1 CONSULTAR O HISTÓRICO DAS ENTREGAS

Para visualizar o histórico das suas entregas:

No menu «Ações». 1

ato.

botão **Pesquisa**r

pesquisa. 3

do

 Clique em «Consultar o histórico das entregas».

Selecione o período pretendido (data de

início e data de fim) e/ou o número do

processo inscrito no momento da entrega

para

clique

iniciar

no

а

depois

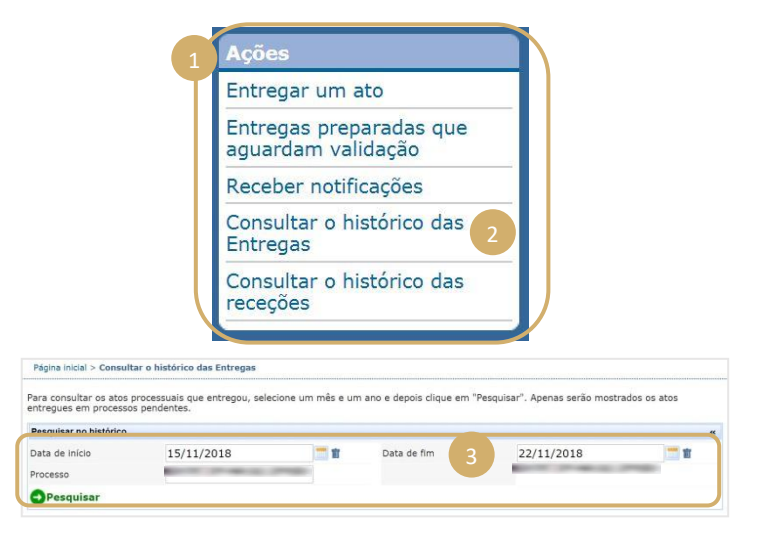

- Atenção! A pesquisa por número de processo é efetuada exclusivamente com base nas informações fornecidas pelo utilizador no momento da entrega.
- As entregas relativamente às quais não tenha sido fornecido um número de processo não são tidas em conta nesta pesquisa (por exemplo, a entrega de uma petição inicial ou de uma petição de recurso de uma decisão do Tribunal Geral).
  - Só são exibidas as entregas relativamente às quais tenha indicado um número de processo.
- Na zona central é exibida a lista das entregas por si efetuadas nos processos que estejam pendentes.
- Clique no ícone em «Informações detalhadas» para consultar a entrega.

| entregues em processos per | identes.              | um nes e um i         | ano e depois clique em Pe | squisar , Apenas se | nau mustrau05 05 atos |
|----------------------------|-----------------------|-----------------------|---------------------------|---------------------|-----------------------|
| Pesquisar no histórico     |                       |                       |                           |                     |                       |
| Data de início             | 05/11/2018            | <b>1</b>              | Data de fim               | 22/11/201           | .8 📑 🛍                |
| Processo                   | and the second second |                       |                           | and the second      | 10 mm                 |
| Pesquisar                  |                       | 4                     |                           |                     |                       |
| Referência da entrega 🔹    | Data da entrega       | Número de proce       | sso • Tipo de ato •       | Parte(s) :          | Informações detalha   |
| and the second strength    | 100 Page 10 Page      | and the second second | Réplica                   |                     | •=                    |
| and press and              | and the second        | and the second of     | Contestação               |                     | •8                    |
| 10 P 40 2 P 40             |                       |                       | Contestação               |                     | •=                    |
| And in case of the         | and the second        | and the second second | Contestação               |                     | •8                    |
|                            |                       |                       | Contestação               | votiņš              | •                     |
| and the second second      | and streets and       | and the second second | Réplica                   |                     | •=                    |
|                            |                       |                       |                           |                     |                       |

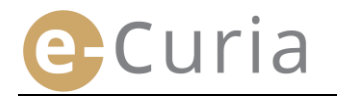

#### Na página detalhada pode visualizar: A referência da entrega; A confirmação da entrega. 2 A data e a hora da entrega; O detalhe dos ficheiros que compõem o ato O número do processo (exibido no momento da (tipo de ato, número de páginas, tamanho, entrega de um ato relativo a um processo pegada digital). pendente); Os ficheiros entregues. 4 O tipo de ato; A parte em representação da qual o ato foi entregue, caso essa informação tenha sido fornecida no momento da entrega. A língua do ato. Página inicial > Consultar o histórico das Entregas > Distance in the Referência da entrega DATES TRACE SHOW Data da entrega DATE OF A Número de processo Tipo de ato : Réplica Parte em representação da qual o ato foi entregue : Língua do ato : Português 📵 Ver a confirmação da entrega 🔵 Ficheiro(s) Descrição Tamanho (Kb) Número de páginas Marcação (SHA-512) Consultar 2a2b63f88e56db aaf0c0cafba43e3 0604037dafc2ae7 Réplica 80556 1 9 18da4e34780a40 Réplica -224589a1bb2606 bb91dcb01cda21a 80556 1 9 Anexo(s) 9168177b9cfa68 )f231fa2b89c7 )6b91dcb01cd. 4 )f231fa2b89c7t... Réplica -224589a1bb2606 80556 1 9 Anexo(s) 9168177b9cfa68 bec90a101935e6 275b6a12cdb203 ea250bcd7b511bc \_0ab17c664461adc Carta de 80556 1 9 acompanhamento

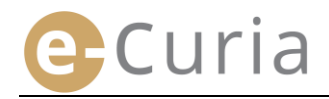

### 4.2 CONSULTAR O HISTÓRICO DAS RECEÇÕES

Para consultar o histórico das receções:

- No menu «Ações». 1
- Clique em «Consultar o histórico das receções».
- Selecione um ou vários critérios de pesquisa.
- Clique no botão Pesquisar para iniciar a pesquisa.
- A plataforma exibe, para cada processo, a lista das notificações recebidas.
- Consulte uma notificação clicando no ícone verde. Se um ato estiver disponível em várias versões linguísticas, clique na língua pretendida antes de clicar no botão de visualização.

|                                                                                                    | Re                                                                                                    | ceber not                                         | ificaçô                              | óes -                                  |               |                     |               |
|----------------------------------------------------------------------------------------------------|----------------------------------------------------------------------------------------------------|---------------------------------------------------|--------------------------------------|----------------------------------------|---------------|---------------------|---------------|
|                                                                                                    | Co<br>En                                                                                                    | nsultar o<br>tregas                               | histór                               | ico das                                |               |                     |               |
|                                                                                                    | Co                                                                                                    | nsultar o<br>ceções                               | histór                               | ico das                                |               |                     |               |
| Página inicial > Consulta                                                                                                    | r o histórico das rec                                                                                                    | ceções                                            |                                      |                                        |               |                     |               |
| Para consultar os atos p<br>clique em "Pesquisar". A                                                                                                    | ocessuais anteriorn<br>penas serão exibida                                                                                                    | nente recebidos, po<br>s as peças recebida        | ode fazer u<br>as em proc            | ma busca por datas<br>essos pendentes. | 3 r proce     | esso. Selecione o   | s critérios p |
| Pesquisar no histórico                                                                                                    |                                                                                                    |                                                   |                                      |                                        |               |                     |               |
| Data de início                                                                                                    | and the second second se | 100 million (1990)                                | -                                    | Data de fim                            |               | -                   | -             |
| Data de micio                                                                                                    |                                                                                                    |                                                   | 1.000                                |                                        |               |                     |               |
| Processo                                                                                                    |                                                                                                    |                                                   | Trung an                             |                                        |               |                     |               |
| Processo<br>Pesquisar                                                                                                    |                                                                                                    |                                                   |                                      |                                        |               |                     |               |
| Processo Pesquisar Página inicial > Consultar o                                                                                                    | histórico das receçõ                                                                                                    | es                                                |                                      |                                        | Cal           |                     |               |
| Processo Pesquisar Página inicial > Consultar o Para consultar os atos prot                                                                                                    | histórico das receçõ<br>essuais anteriorment<br>nas serão exibidas as                                                                                                    | es<br>te recebidos, pode fa                       | izer uma but                         | sca por datas ou por p                 | rocesso. Sele | scione os critérios | pretendidos   |
| Processo Pesquisar Página inicial > Consultar Para consultar os atos prot<br>Giugue em Pesquisar. Ape Pesquisar no histórico                                                                                                    | histórico das receçã<br>essuais anteriorment<br>nas serão exibidas as                                                                                                    | es<br>te recebidos, pode fa<br>peças recebidas em | azer uma bus<br>n processos i        | sca por datas ou por p<br>pendentes.   | rocesso. Sele | tcione os critérios | pretendidos   |
| Processo Pesquisar Página inicial > Consultar Página inicial > Consultar Para consultar os atos proc Icique em "Pesquisar". Ape Pesquisar on bitórico Data de inicio                                                                                                    | histórico das receçõ<br>essuais anteriorment<br>nas serão exibidas as                                                                                                    | es<br>te recebidas, pode fa<br>peças recebidas    | azer uma bus<br>n processos          | sca por datas ou por p<br>endentes.    | rocesso. Sele | scione os critérios | pretendidos   |
| Processo Processo Pro | histórico das receçõ<br>essusis anteriorment<br>nas serão exibidas as                                                                                                    | es<br>te recebidos, pode fa<br>peças recebidas em | azer uma bus<br>n processos j<br>Dat | sca por datas ou por p<br>pendentes.   | rocesso. Sele | scione os critérios | pretendidos   |

/er os documen

Entregar um ato

Entregas preparadas que aquardam validação

 O campo «Nota» permite-lhe visualizar as notas que tomou para sua organização interna quando recebeu a notificação (v. «Receber uma notificação», página 16). Estas notas também podem ser alteradas neste ecrã.

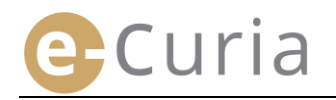

### 4.3 ALTERAR A PALAVRA-PASSE

Para alterar a palavra-passe de acesso à aplicação e-Curia:

- No menu «Menu geral». 1
- Clique em «Alterar a palavra-passe».

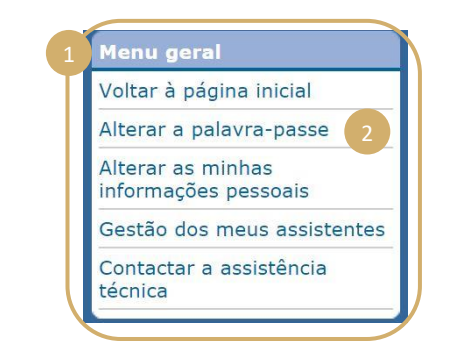

- Indicar a palavra-passe atual e a nova palavra-passe (duas vezes).
- A palavra-passe deve conter entre 8 e 16 carateres e deve incluir letras maiúsculas, minúsculas e números.
- A aplicação indica se a palavra-passe preenche as exigências de segurança necessárias.
- Responda à questão pessoal que indicou quando do seu primeiro acesso.
- Também é possível alterar a pergunta pessoal e a resposta. Estes dados serão utilizados para o identificar no caso de se esquecer da palavra-passe.

(!)

| PARAMASIA ANDA                                                                                                    | 1.9                                                                                                    |                                                                                                    |
|----------------------------------------------------------------------------------------------------|----------------------------------------------------------------------------------------------------|----------------------------------------------------------------------------------------------------|
| Nova palavra-passe :                                                                                                    | 2                                                                                                    | A palavra-passe deve<br>conter entre 8 e 16<br>caracteres e deve incluir<br>letras maiúsculas, letras<br>minúsculas e algarismos. |
| Confirmação da nova palavra-<br>asse :                                                                                                    | 2                                                                                                    | 3                                                                                                    |
| Ser-lhe-á feita esta pergunta se se                                                                                                    | tiver esquecido da sua palavra-passe a                                                                                                    | i fim de verificar a sua identidade.                                                                                              |
| Ser-lhe-á feita esta pergunta se se<br>Por exemplo : "Qual é o meu local<br>• Pergunta pessoal :                                                                                                    | tiver esquecido da sua palavra-passe a<br>de nascimento?"                                                                                                  | i fim de verificar a sua identidade.                                                                                              |
| Ser-lhe-á feita esta pergunta se se<br>Por exemplo : <i>"Qual é o meu local</i><br>• Pergunta pessoal :<br>• Resposta :                                                                                                    | tiver esquecido da sua palavra-passe a<br>de nascimento?"                                                                                                  | fim de verificar a sua identidade.                                                                                                |
| Ser-Ihe-á feita esta pergunta se se<br>Por exemplo : "Qual é o meu local<br>" Pergunta pessoal :<br>" Resposta :<br>Valide a lista dos seus assistentes,<br>que já não sejam utilizadas.                                                     | tiver esquecido da sua palavra-passe a<br>de nascimento?"<br>?           ?           ?                                                                     | fim de verificar a sua identidade. Suprimin                                                                                       |
| Ser-Ihe-à feita esta pergunta se se<br>Por exemplo : "Qual é o meu local<br>" Pergunta pessoal :<br>" Resposta :<br>Valide a lista dos seus assistentes,<br>Suprima as contas de assistentes<br>que já não sejam utilizadas.                 | tiver esquecido da sua palavra-passe a<br>de nascimento?"<br>[7]<br>[7]<br>[7]                                                                             | fim de verificar a sua identidade. Suprimir 5 🗵                                                                                   |
| Ser-Ih-a <sup>4</sup> feita esta pergunta se se<br>Por exemplo : " <i>Qual é o meu local</i><br>Pergunta pessoal :<br>Resposta :<br>Valide a lista dos seus assistentes.<br>Suprima as contas de assistentes<br>que já não sejam utilizadas. | tiver esquecido da sua palavra-passe a<br>de nascimento?"            ?           ?           ?           ?           ?           Yalidar           Xanular | fim de verificar a sua identidade. Suprimir 5 🗵                                                                                   |

• A lista dos seus assistentes deve ser verificada sempre que a palavra-passe for alterada.

ágina inicial > Alterar a palavra-pass

- Clique no botão «Suprimir» x para suprimir contas que já não são utilizadas.
- Clique no botão Ovalidar para confirmar as alterações ou em ovalidar para regressar à página inicial sem alterar a palavra-passe.

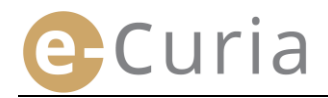

### 4.4 ALTERAR AS MINHAS INFORMAÇÕES PESSOAIS

Para alterar o seu endereço de correio eletrónico ou a língua em que pretende receber os correios eletrónicos:

- Em «Menu geral». 1
   Clique em «Alterar as minhas informações pessoais». 2
   Menu geral
   Voltar à página inicial Alterar a palavra-passe Alterar as minhas informações pessoais». 2
- Proceda à alteração de dados pretendida.
- Pode nomeadamente indicar até dois endereços de correio eletrónico suplementares, para os quais serão enviadas as mensagens que lhe são destinadas (exceto no que respeita à reinicialização da palavra-passe, que só é enviada para o seu endereço de correio eletrónico principal).

(!)

| Endereço de correio eletrónico de<br>contacto               |                    |
|-------------------------------------------------------------|--------------------|
| Endereço de correio eletrónico atual :                      | 2                  |
| * Novo endereço de correio eletrónico :                     | 7                  |
| * Confirmar o novo endereço de correio<br>eletrónico :      | ?                  |
| Endereços de correio eletrónico<br>suplementares            |                    |
| Endereço 1 :                                                | ?                  |
| Endereço 2 :                                                | ?                  |
| Preferências                                                |                    |
| Língua em que prefiro receber os<br>correios eletrónicos. : | ? português (pt) ▼ |

- Clique no botão Ovalidar para confirmar as alterações ou em ovalidar para regressar à página inicial sem alterar as informações pessoais.
  - Se o endereço de correio eletrónico de contacto for alterado, ser-lhe-á enviada uma mensagem de correio eletrónico para este novo endereço com uma hiperligação que permite a sua validação.
  - A alteração só será tomada em consideração depois de a ter validado.

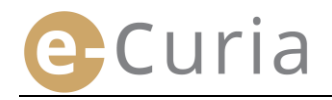

 $( \mathbf{S} )$ 

### 4.5 FICHEIRO XML PARA A ALIMENTAÇÃO DE SISTEMAS TERCEIROS

- No ecrã de consulta de uma notificação tem a possibilidade de descarregar todos os ficheiros em formato ZIP através do botão «Descarregar os ficheiros selecionados».
- Nesse ficheiro ZIP são acrescentados dois ficheiros (*summary*.xml e *summary*.xsd) para efeitos de uma eventual utilização num sistema informático.

| Número de processo                                                                                                    |                                                               |                                                                                                    |                                                                                                    |
|----------------------------------------------------------------------------------------------------|---------------------------------------------------------------|----------------------------------------------------------------------------------------------------|----------------------------------------------------------------------------------------------------|
| Data de disponibilizaçã                                                                                                    | o em e-Curia                                                  |                                                                                                    |                                                                                                    |
| Data de receção                                                                                                    |                                                               |                                                                                                    |                                                                                                    |
| Nota ?                                                                                                    |                                                               | o                                                                                                    |                                                                                                    |
| para consultar um fichein<br>Para não descarregar ver<br>ficheiros selecionados».                                                                                                    | o específico, clique na versi<br>sões linguísticas não preter | io linguística desejada.<br>didas, desmarque a casa respetiva antes de clica                                              | r em «Descarregar os                                                                                       |
| Tipo de ato                                                                                                    | Autor(es)                                                     | versão (ões ) linguistica(s)                                                                                              |                                                                                                    |
| Carta da Secretaria                                                                                                    | Secretaria                                                    | ✓FR                                                                                                    |                                                                                                    |
| Tione                                                                                                    |                                                               | seconds colour nelb                                                                                                    |                                                                                                    |
| Zip Filter *                                                                                                    | Attach to<br>E-mail + Conve                                   | Iload *<br>ID/DVD<br>tr Zip File Unzip * Unzip<br>Unzip * Unzip                                                           | and Instali<br>Options *<br>Entire WinZip File                                                             |
| Zip Filter -<br>Compress                                                                                                    | Attach to<br>E-mail - Send                                    | bload *<br>(D/DVD<br>1-Click Unzip<br>Unzip<br>Decompres<br>Type                                                          | and Install<br>Options *<br>Entire WinZip File                                                             |
| Zip Filter -<br>Compress<br>Name                                                                                                    | Attach to<br>E-mail Send                                      | bload ~<br>(D/DVD<br>trt Zip File<br>Type<br>Adobe Acrobat Document                                                       | and Install<br>Options *<br>Entire WinZip File<br>SS<br>Modifi<br>30/05/2                                  |
| Zip Filter ~<br>Zip Encrypt<br>Compress<br>Name                                                                                                    | Attach to<br>E-mail Conve                                     | bload *<br>CD/DVD<br>rt Zip File 1-Click Unzip<br>Unzip Unzip<br>Type<br>Adobe Acrobat Document<br>Adobe Acrobat Document | and Install<br>Options *<br>Entire WinZip File<br>SS<br>Modifie<br>30/05/2<br>30/05/2                      |
| V Include *<br>T Filter *<br>Zip Encrypt<br>Compress<br>Name                                                                                                    | Attach to<br>E-mail Conve                                     | Index Type<br>Adobe Acrobat Document<br>VDD Day<br>Type                                                                   | and Install<br>Options *<br>Entire WinZip File<br>SS<br>Modifie<br>30/05/2<br>30/05/2                      |
| Zip Titter ~<br>Zip Titter ~<br>Encrypt<br>Compress<br>Name<br>summary.xml                                                                                                    | Attach to<br>E-mail Send                                      | Iload *<br>D/DVD<br>tr Zip File<br>Type<br>Adobe Acrobat Document<br>XML Document<br>VSD Eile                             | and Install<br>Options *<br>Entire WinZip File<br>55<br>Modifi<br>30/05//<br>30/05//<br>20/05//<br>20/05// |
| Vinclude -<br>Vinclude -<br>Vinclude -<br>Vinclude -<br>Vinclude -<br>Vinclude -<br>Vinclude -<br>Vinclude -<br>Vinclude -<br>Vinclude -<br>Encrypt<br>Compress<br>Name<br>summary.xml<br>summary.xsd | Attach to<br>E-mail Score                                     | Adobe Acrobat Document<br>XDD Adobe Acrobat Document<br>XDD File                                                          | and Install<br>Options *<br>Entire WinZip File<br>30/05/<br>30/05/<br>30/05/<br>30/05/                     |
| Vinclude -<br>Zip Pitter -<br>Encrypt<br>Compress<br>Name                                                                                                    | Attach to<br>E-mail Send                                      | Adobe Acrobat Document<br>Adobe Acrobat Document<br>XML Document<br>XSD File                                              | and Install<br>Options *<br>Entire WinZip File<br>30/05/2<br>30/05/2<br>30/05/2<br>30/05/2                 |

- O ficheiro XSD (*summary*.xsd) define os elementos e características do ficheiro XML (*summary*.xml) e pode ser utilizado para validação da estrutura deste último.
- O ficheiro XML (summary.xml) contém metadados relativos à receção da notificação e aos destinatários bem como às referências das peças processuais juntas. Este ficheiro pode, sendo caso disso, ser utilizado num sistema informático que cada utilizador deve acionar no caso de considerar que isso é útil.

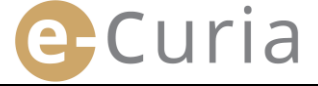

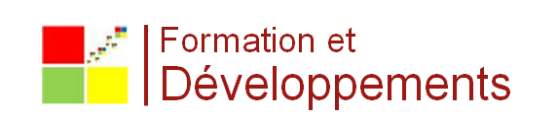